| Configuration :     |   | L |
|---------------------|---|---|
| ESI Import          |   | 1 |
| Network             |   | 2 |
| Scan                |   | 2 |
| Master-DC           | - | 3 |
| Scan                |   | 3 |
| Download            |   | 5 |
| Configuration Check |   | 5 |

| 4/06/02 13:43 1/6 |              |              |                  |              | Configuration : |        |           |       |           |        |
|-------------------|--------------|--------------|------------------|--------------|-----------------|--------|-----------|-------|-----------|--------|
| nfiguratio        | on :         |              |                  |              |                 |        |           |       |           |        |
|                   |              |              | (                | Configuratio | on              |        |           |       |           |        |
| ComilDE v1.4.0.0  |              |              | , 9              |              |                 | Config | guration  |       | ·         |        |
|                   |              |              |                  |              |                 |        |           |       |           |        |
|                   |              |              |                  |              |                 |        |           |       |           |        |
|                   |              |              |                  |              |                 |        |           |       |           |        |
|                   |              |              |                  |              |                 |        |           |       |           |        |
| Setup             | Main         | View         | Motior           | n Control I  | Motion Control  | II IO  | Custom IO | Style |           |        |
| Setup             | Main         | View         | Motion           | n Control I  | Motion Control  | II 10  | Custom IO | Style | DSP       |        |
| Setup<br>ESCan    | Main<br>Save | View<br>Load | Motion<br>Update | n Control I  | Motion Control  | II IO  | Custom IO | Style | <b>FW</b> | Config |

ComilDE Main Config

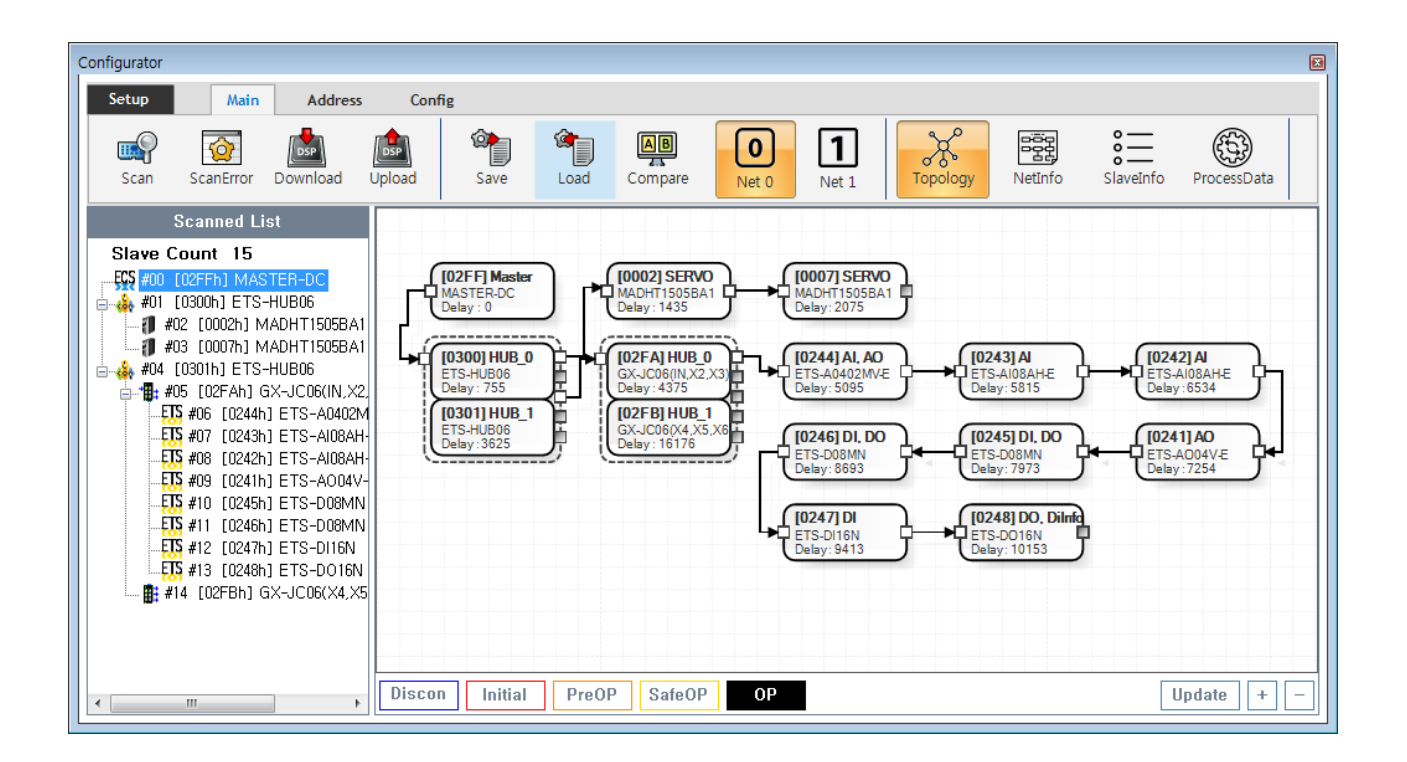

- Config , EtherCAT Master가 Load
- Device Load
- SW Version
- Config 가 Update .
- Config Scan Edit Download Configuration

ESI Import

| 24/06/02 13:43                     |                                    | 2/6                           |               |       | Configura        | ition :       |
|------------------------------------|------------------------------------|-------------------------------|---------------|-------|------------------|---------------|
| <ul><li>Scan</li><li>ESI</li></ul> | Slave Module<br>./ComilDE/Data/Xml | ESI file                      |               |       |                  |               |
| • 가/                               | ESI Configu                        | irator                        |               |       |                  |               |
| Network                            |                                    |                               |               |       |                  |               |
| Configurator                       |                                    |                               |               |       |                  |               |
| Setup Ma<br>Scan ScanErro          | r Download Upload                  | Save Load                     | Compare Net 0 | Net 1 | Netinfo SlaveInf | o ProcessData |
| Scanned<br>Slave Count 1<br>       | List<br>ASTER-DC                   | FF] Master<br>ITER-DC<br>y: 0 |               |       |                  |               |
|                                    | Discon                             | Initial PreOF                 | SafeOP OP     |       |                  | Update + -    |

- COMI-LX550 ~ COMI-LX552 1 Network 가 , COMI-LX554 Network 가 .
- Network 가

  - work 가 , 아 **Net #**, Network . 아 Configuration Network , Network Configuration

.

| figurator<br>Setup       | Main Addre                  | ss Config                   |                |               |            |     |         |           |             |
|--------------------------|-----------------------------|-----------------------------|----------------|---------------|------------|-----|---------|-----------|-------------|
| Scan                     | Error Download              | Upload Sa                   | we Load        | AB<br>Compare | 0<br>Net 0 | t 1 | NetInfo | SlaveInfo | ProcessData |
| Scann<br>Slave Count<br> | ed List<br>1<br>  MASTER-DC | [02FF]<br>MASTEF<br>Delay ( | Master<br>R-DC |               |            |     |         |           |             |
|                          |                             |                             |                |               |            |     |         |           |             |
|                          |                             | Discon                      | nitial PreO    | P SafeOP      | OP         |     |         | U         | pdate + -   |

3/6

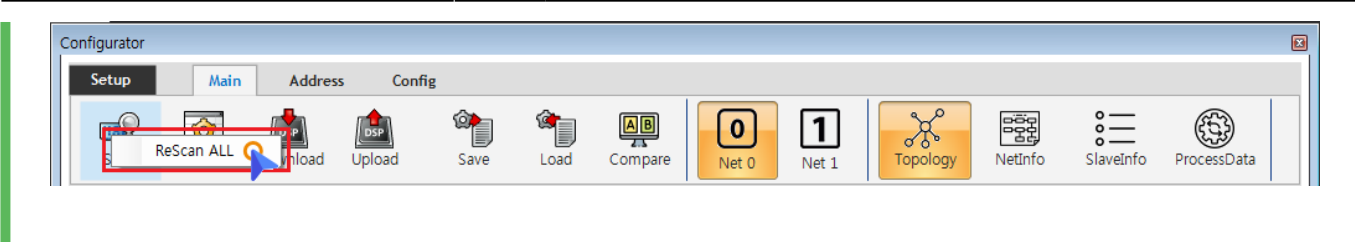

• Scan , Slave Module AlStatus Initial . o 기 , .

## × Alarm!

| Scan  | Sla      | ve Module | AlStatus가 Init | ial    |                           |   |   |        |        |
|-------|----------|-----------|----------------|--------|---------------------------|---|---|--------|--------|
| Scan  | Click    |           | Slave Module   | Al     | Status Change(To Initial) |   | , | Module | Error가 |
| Statu | JS       |           |                | , SCAN | EEPROM_READ_FAILED        | 가 |   |        |        |
|       | , Master | AlStatus  | Initial        |        |                           |   |   |        |        |

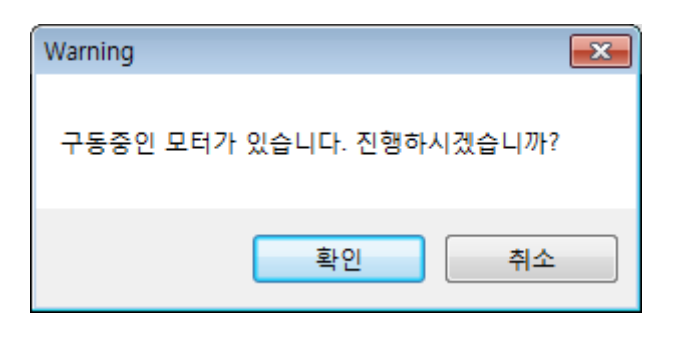

## Master-DC

- Master-DC
- Slave Module , Master-DC .
- Master DC가 , Scan Master-DC 가 .

.

## Scan

,

Configuration :

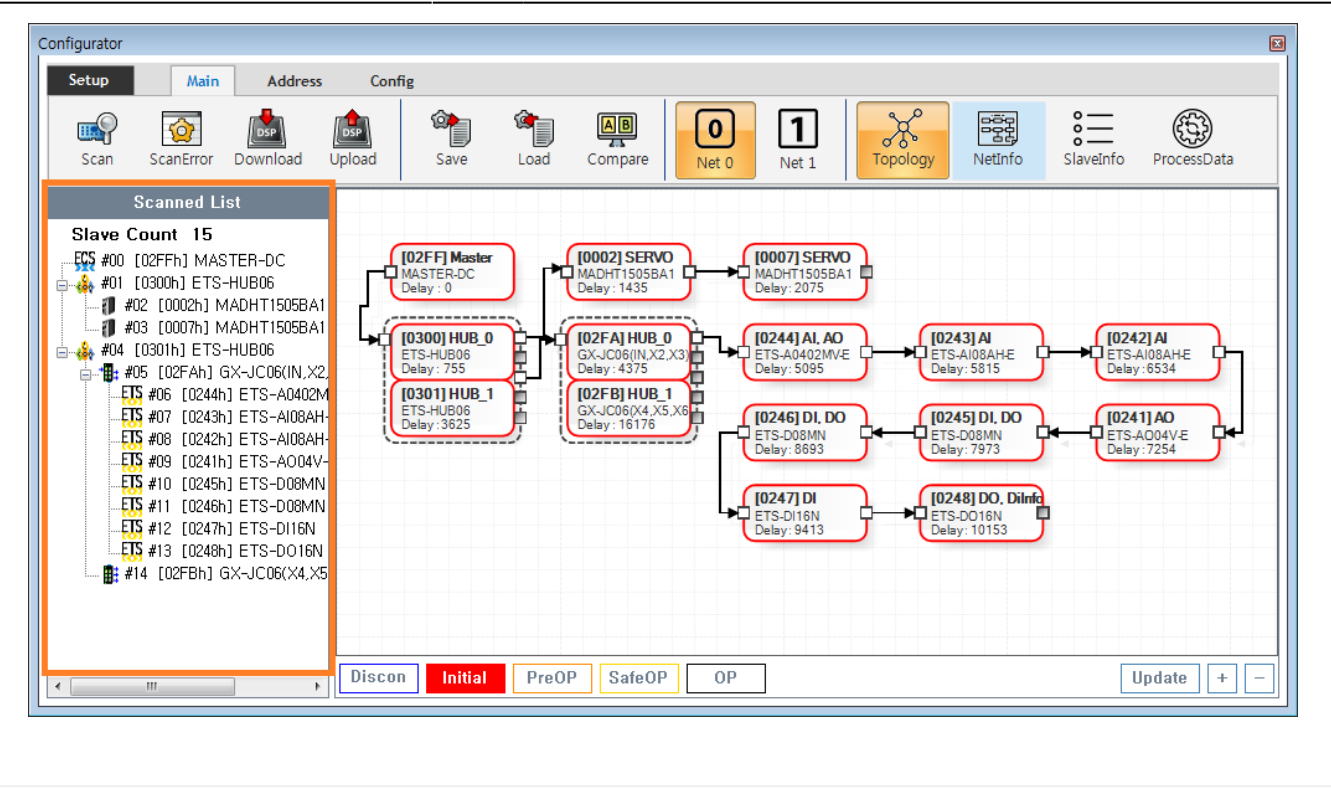

• Tree Slave가

Slave

,

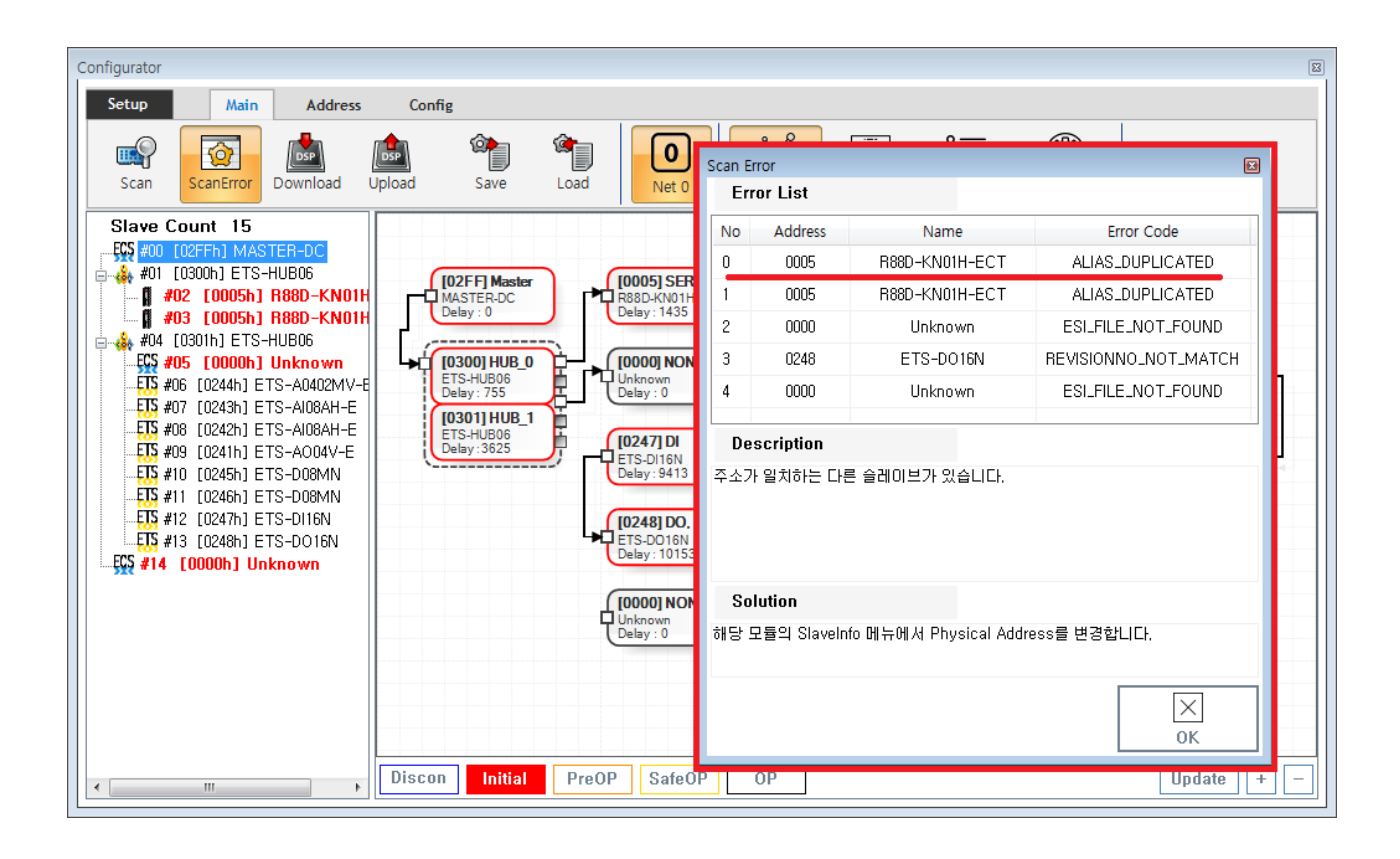

| • | 0 | ,<br>FrrorCode | Scan Error | 71             |  |
|---|---|----------------|------------|----------------|--|
| • |   |                | 가          | ScanError List |  |

5/6

|                                                             |                                       |                     | 5                                                            |             |
|-------------------------------------------------------------|---------------------------------------|---------------------|--------------------------------------------------------------|-------------|
| Configurator<br>Setup Main Addre<br>Scan ScanError Cownload | ss Config<br>Upload Save Load Compare | 0<br>Net 0<br>Net 1 | Topology Netinfo                                             | ProcessData |
| Scan Error                                                  | Main - ScanError                      | 3                   | ScanError List                                               |             |
| × <b>Warning!</b><br>Scan , D                               | Download                              |                     |                                                              |             |
| Download                                                    |                                       |                     |                                                              |             |
| • DownLoad /                                                | Slave Master                          |                     |                                                              |             |
| Conferentes                                                 |                                       |                     |                                                              |             |
| Configurator                                                |                                       |                     |                                                              |             |
| Sctup Main Addre                                            | Upload Save Load Compare              | 0<br>Net 0 Net 1    | Konstant         Konstant           Topology         Netinfo | ProcessData |
|                                                             |                                       |                     |                                                              |             |

• Main - Download

| • | Scan Error가 | , De     | ownload | ScanError   |
|---|-------------|----------|---------|-------------|
| • | ScanError가  | Download | 가       | , AlStatus가 |

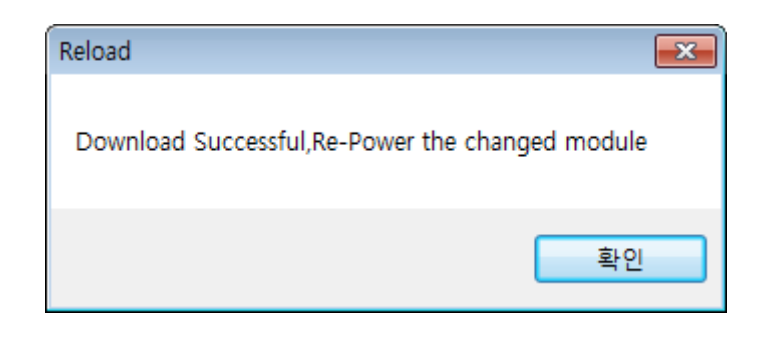

EEPROM Data7 , Slave Module .
 Configuration Address .
 Slave Address7 , .

6/6

| Reload                                                      |
|-------------------------------------------------------------|
| Download Successful, Do you want to reload the information? |
| 예(Y) 아니요(N)                                                 |
|                                                             |

ComilDE

O "".

| Configuration Check                          |                                                  |  |
|----------------------------------------------|--------------------------------------------------|--|
| <ul> <li>Configuration</li> <li>o</li> </ul> | , Slave Al Status 가 OP .<br>, <b>Al Status</b> . |  |
| • Slave가 OP가                                 | , <b>OP</b> .                                    |  |

From: http://comizoa.co.kr/info/ - -

Permanent link: http://comizoa.co.kr/info/platform:ethercat:1\_setup:10\_config:20\_configuration?rev=1605788680

Last update: 2020/11/19 21:24